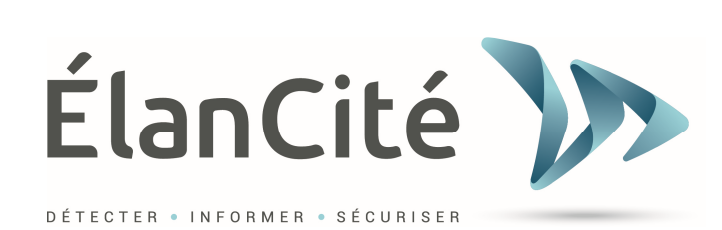

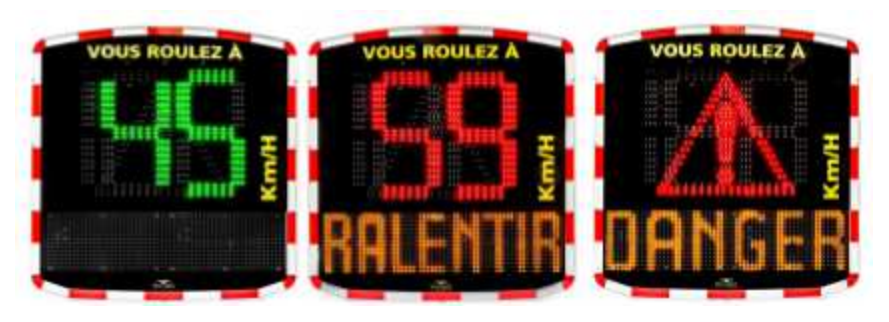

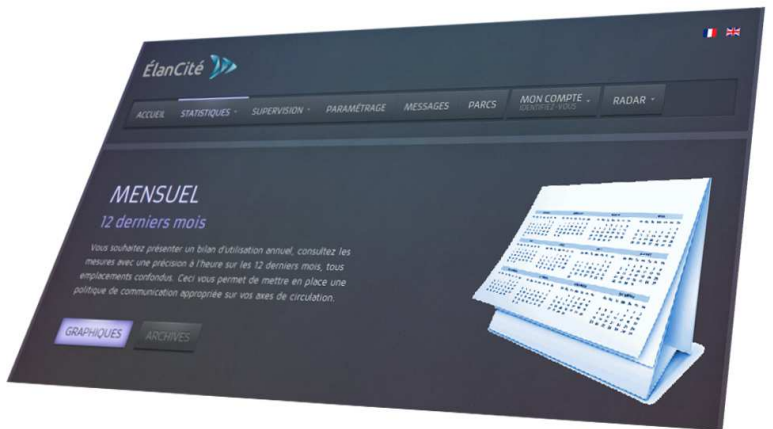

# **EVOWEB**

ELAN CITE 12 Route de la Garenne 44700 ORVAULT 02.40.16.01.14

Reference document : MIU-0003-C\_Evoweb Date MAJ : 04/01/2019 Page 1 / 16

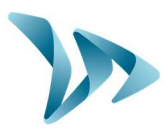

| 1 PR                                                               | ESENTATION DE L'INTERFACE                                                                                                    | 3                                                              |
|--------------------------------------------------------------------|----------------------------------------------------------------------------------------------------|----------------------------------------------------------------|
| 1.1<br>1.2<br>1.3                                                  | Acces a l'interface EVOWEB<br>Mot de passe / Identifiant perdu<br>Barre de menus                                                                                                    |                                                                |
| 2 TA                                                               | BLEAU DE BORD                                                                                                    | 4                                                              |
| 3 ST/                                                              | ATISTIQUES                                                                                                    | 5                                                              |
| 3.1<br>3.2<br>3.3<br>3.4<br>3.5<br>3.6<br>3.7<br><i>3.7</i><br>3.8 | CONSULTER LES STATISTIQUES<br>CHOISIR UNE DATE<br>CHANGER DE MATERIEL<br>CHANGER LA VITESSE REGLEMENTAIRE<br>LISTE DES GRAPHIQUES DISPONIBLES<br>SAUVEGARDER / IMPRIMER UN GRAPHIQUE SEUL<br>TABLEAUX<br>7.1 Tableau des données<br>7.2 Tableau de synthèse<br>GENERER UN RAPPORT                                 |                                                                |
| 4 SU                                                               | PERVISION                                                                                                    |                                                                |
| 4.1<br>4.1<br>4.1<br>4.1<br>4.1<br>4.2<br>4.3                      | FICHE TECHNIQUE PRODUIT.         1.1       Ajouter la photo d'un produit         1.2       Etat détaillé du radar.         1.3       Gestion des statistiques         1.4       Fuseau horaire du radar .         1.5       Vitesse règlementaire .         RESEAU (UTILISATEURS CONFIRMES)         UTILISATEURS. | 13<br>13<br>13<br>13<br>13<br>13<br>13<br>14<br>15<br>15<br>15 |
| 5 PA                                                               | RAMETRES                                                                                                    |                                                                |
| 6 M                                                                | ESSAGES                                                                                                    |                                                                |
| 7 SEI                                                              | RVICE APRES-VENTE :                                                                                                    |                                                                |

Produit : Evoweb

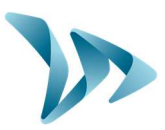

### **1 PRESENTATION DE L'INTERFACE**

#### **1.1 ACCES A L'INTERFACE EVOWEB**

L'accès à l'interface est possible en se rendant à l'adresse suivante, à l'aide de votre navigateur Internet :

#### https://www.evoweb.elancite.fr

| ÉlanCité )>><br>Accueil Mon compte -                                                                                                    |                                                                                           |
|----------------------------------------------------------------------------------------------------|-------------------------------------------------------------------------------------------|
| HOME ACCUEIL<br>BIENVENUE!<br>Bienvenue dans l'interface web EVOWEB<br>Vous pourrez                                                                                              | Mon compte<br>Identifiant<br>Mot de posse<br>Se souvenir de moi <table-cell></table-cell> |
| Consulter les statistiques<br>Nous vous proposons de visualiser en ligne les graphiques des differentes données statistiques que peut<br>enregistrer votre radar.<br>Supervision | Mot de passe oublié ?<br>Identifiant oublié ?                                             |

À l'aide des identifiants reçu par mail, connectez-vous :

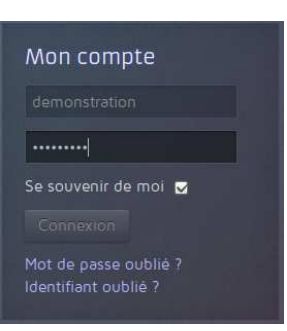

#### **1.2 MOT DE PASSE / IDENTIFIANT PERDU**

En cas de perte de vos informations de connexion, il vous est possible de récupérer votre identifiant et/ou recréer votre mot de passe grâce aux liens suivants :

| Mon compte                                    |
|-----------------------------------------------|
|                                               |
|                                               |
| Se souvenir de moi 😈                          |
|                                               |
| Mot de passe oublié ?<br>Identifiant oublié ? |

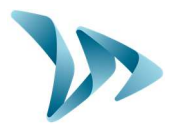

#### **1.3 BARRE DE MENUS**

| ACCUEIL     | STATISTIQUES -                                                                                           | SUPERVISION -                  | PARAMÉTRAGE                       | MESSAGES                   | MON COMPTE -      | RADAR -      |  |
|-------------|----------------------------------------------------------------------------------------------------|--------------------------------|-----------------------------------|----------------------------|-------------------|--------------|--|
|             |                                                                                                    |                                |                                   |                            |                   |              |  |
| Statistique | s Permet d<br>radar.                                                                                     | 'accéder au ta                 | bleau de bord e                   | t aux statist              | iques détaillées  | de chaque    |  |
| Supervisio  | pervision Ce menu vous permet de contrôler l'état de votre matériel et de super les actions sur le parc. |                                |                                   |                            |                   |              |  |
| Paramètre   | S Modification des paramètres de votre matériel.                                                         |                                |                                   |                            |                   |              |  |
| Messages    | Messages Modification des messages du radar.                                                             |                                |                                   |                            |                   |              |  |
| Mon compt   | te Déconne                                                                                               | xion de l'interf               | ace.                              |                            |                   |              |  |
| Radar       | Changer<br>défaut à c                                                                                    | de radar. Vou<br>chacune de vo | us pourrez éga<br>os connexions à | lement cho<br>l'interface. | isir le radar à a | afficher par |  |

### 2 TABLEAU DE BORD

Pour accéder au tableau de bord, cliquer directement sur le bouton :

STATISTIQUES

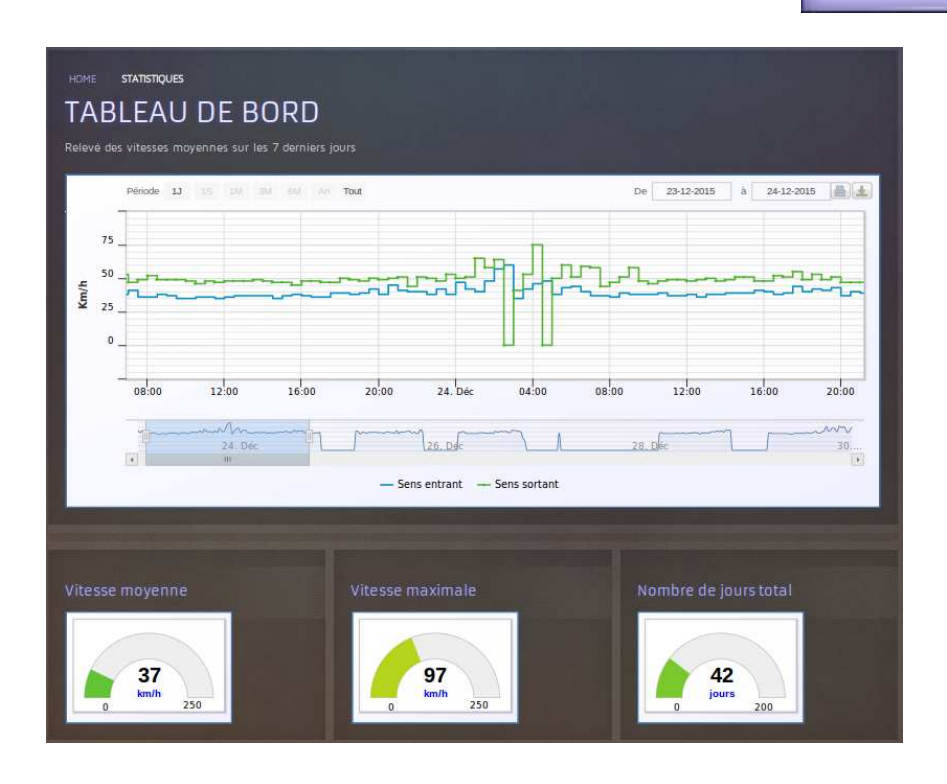

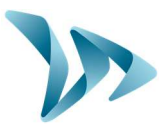

Le tableau de bord vous permet de visualiser :

- Un graphique des vitesses moyennes sur les 7 derniers jours.
- Chiffres clés sur les 7 derniers jours (Vitesse moyenne, Vitesse maximale) ainsi que le nombre total de jours de statistiques enregistrés sur le site WEB.

### **3 STATISTIQUES**

#### **3.1 CONSULTER LES STATISTIQUES**

Vous pouvez accéder à la consultation des statistiques de deux manières :

- En utilisant la barre de menus :
- En utilisant le tableau de bord :

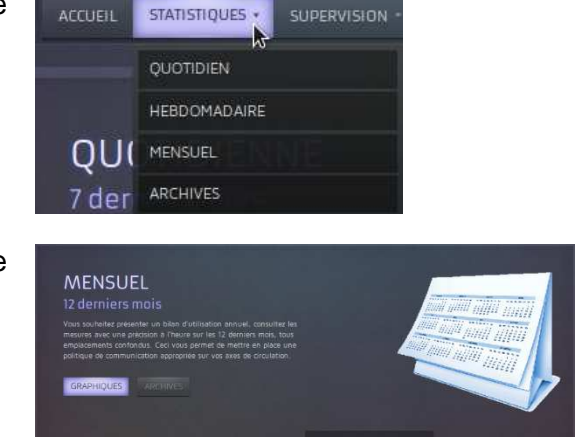

Les statistiques sont séparées en 4 grandes catégories. Vous pourrez ainsi obtenir des graphiques adaptés aux périodes que vous souhaitez analyser.

| Période      | Précision  | Durée disponible |
|--------------|------------|------------------|
| QUOTIDIENNE  | 30 minutes | 6 derniers mois  |
| HEBDOMADAIRE | 30 minutes | 6 derniers mois  |
| MENSUELLE    | 1 heure    | Illimité         |
| ARCHIVES     | 1 heure    | Illimité         |

#### **3.2** CHOISIR UNE DATE

Vous avez la possibilité de choisir la période à analyser. Choisir une « Date de début » et EVOWEB se charge de vous afficher la période souhaité (Quotidien, Hebdomadaire ...) à partir de la date choisie.

Produit : Evoweb

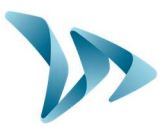

1490 (13/46 0040) CH 1491 (13/46 0039) TH 1492 (13/46 0038) CA 1494 (13/46 0037) GR 1495 (13/46 0036) PA 1496 (13/46 0025) TA

| Critères<br>Matèriel : 14/50-0083 - MASTER HIRE - : 2825 |             |             |
|----------------------------------------------------------|-------------|-------------|
| Du                                                       | au          | Zone        |
| 25-07-2017                                               | 31-07-2017  | <u>50 ~</u> |
| RAFRAICHIR TABLEAU RAPPORT                               | TÉLÉCHARGER |             |

#### **3.3 CHANGER DE MATERIEL**

Vous pouvez à tout moment changer de matériel grâce au menu déroulant.

| Critéres                                       |            |                           |
|------------------------------------------------|------------|---------------------------|
| Matériel : 14/50-0083 - MASTER HIRE - : 2825   |            | ~                         |
|                                                |            |                           |
| Il est aussi à tout moment possible de changer | MON COMPTE | <b>Q</b> 1490 (13/46 OC - |

#### **3.4 CHANGER LA VITESSE REGLEMENTAIRE**

Les graphiques s'adaptent automatiquement en fonction de la vitesse réglementaire de la voie. Afin d'obtenir les graphiques les plus précis, vous pouvez préciser la vitesse réglementaire de deux manières :

- Directement dans la page de statistiques :

| Chteres<br>Matériel : 14/50-1 | 0083 - MASTER | HIRE - : 2825 |             |             |  |
|-------------------------------|---------------|---------------|-------------|-------------|--|
| Du                            |               |               |             | Zone        |  |
| 25-07-2017                    |               |               | 31-07-2017  | <u>50 ~</u> |  |
| RAFRAICHIR                    | TABLEAU       | RAPPORT       | TÉLÉCHARGER |             |  |

- De manière permanente dans la fiche produit : Voir section 4.1.5.

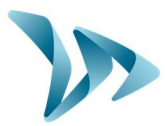

#### 3.5 LISTE DES GRAPHIQUES DISPONIBLES

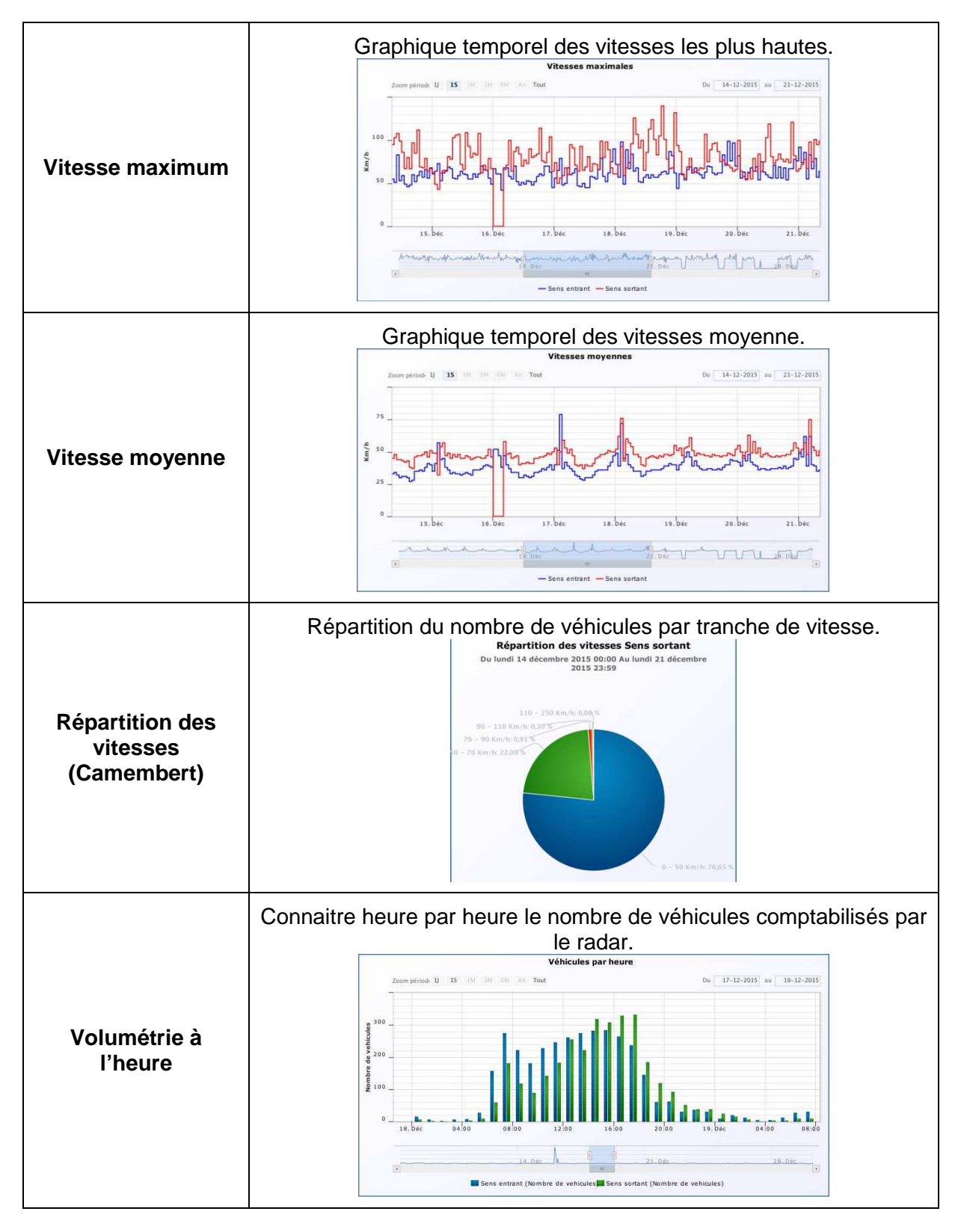

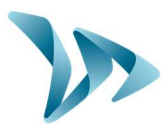

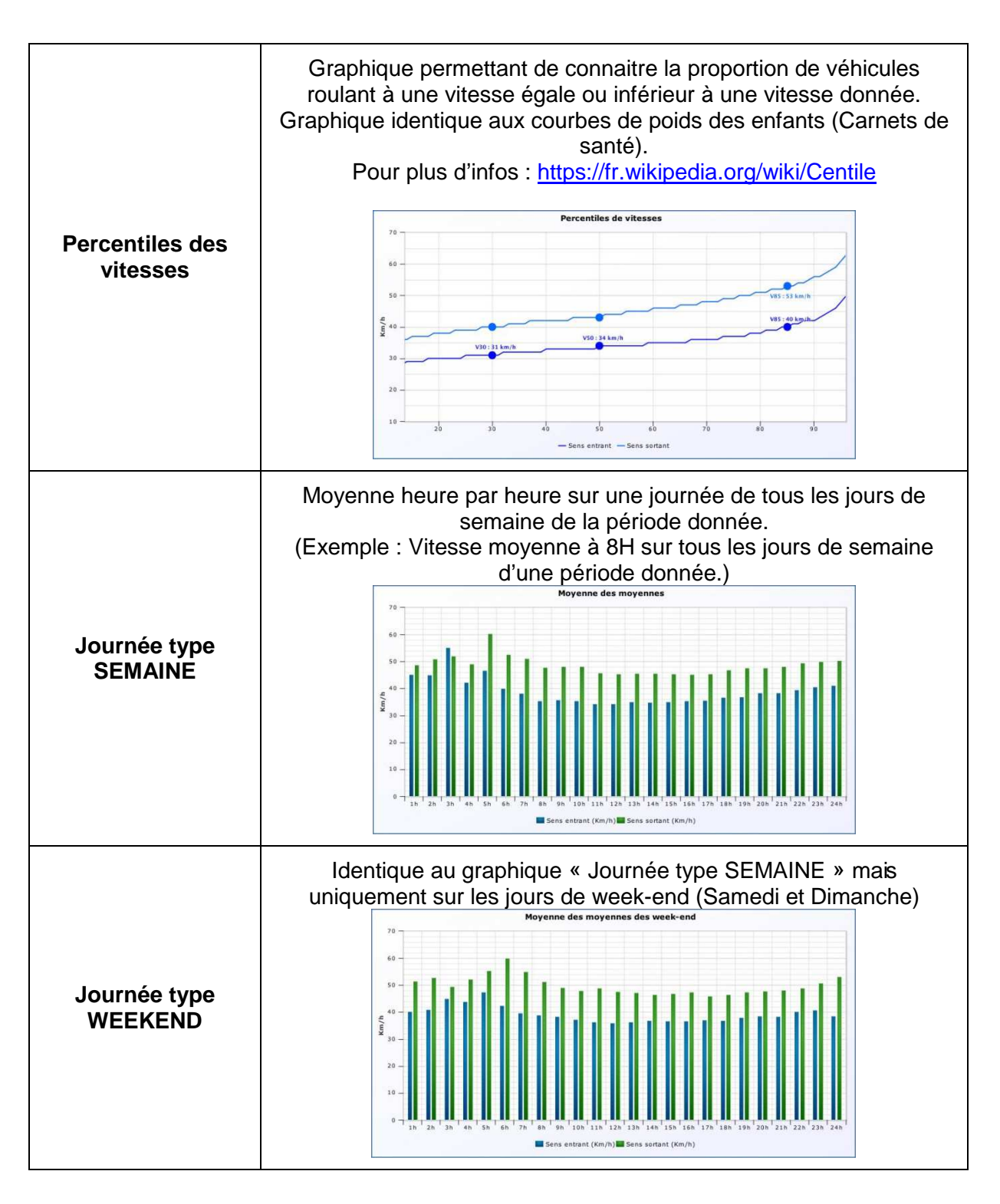

#### 3.6 SAUVEGARDER / IMPRIMER UN GRAPHIQUE SEUL

Pour conserver une copie de vos graphiques, vous pouvez utiliser les boutons associés à chaque graphique :

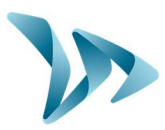

Produit : Evoweb

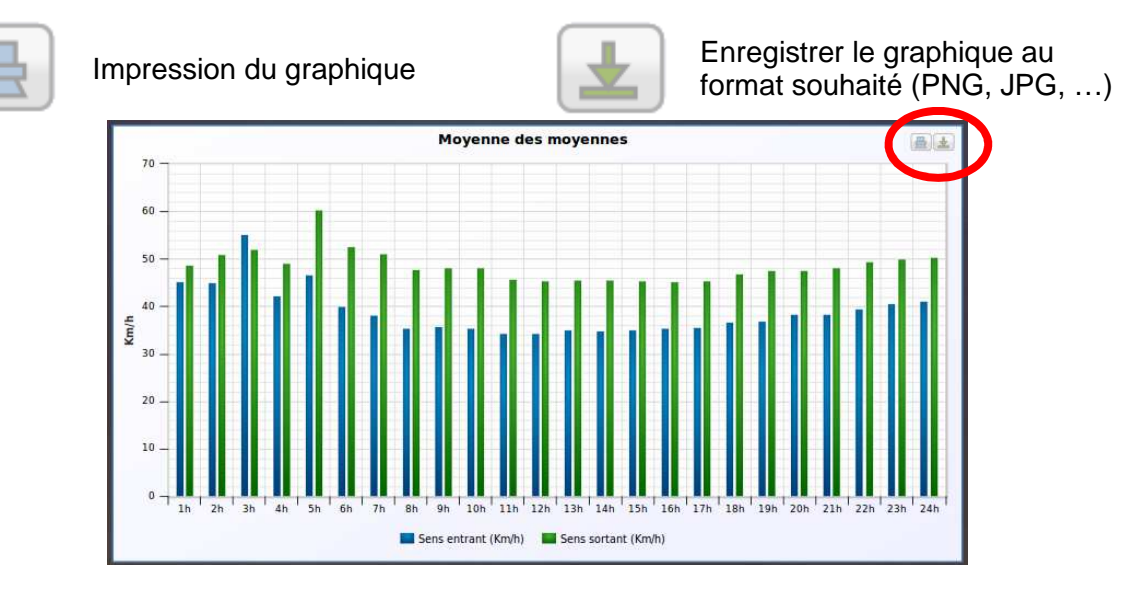

#### **TABLEAUX** 3.7

L'outil Tableau vous indique deux informations :

Le nombre de véhicules qui sont passés dans une tranche de vitesse donnée par tranche horaire (Tableau des données)

Le nombre de véhicules qui sont passés dans une tranche de vitesses données sur la totalité de la période sélectionnée (Tableau de Synthèse)

Vous pouvez à tout moment accéder aux tableaux des données de deux manières :

Depuis le menu Statistiques – Tableau

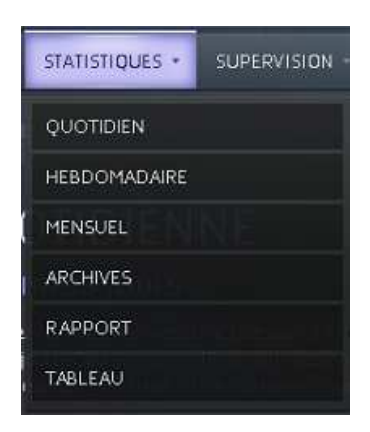

Depuis n'importe quelle fenêtre de statistiques (Quotidien, Hebdomadaire, ...)

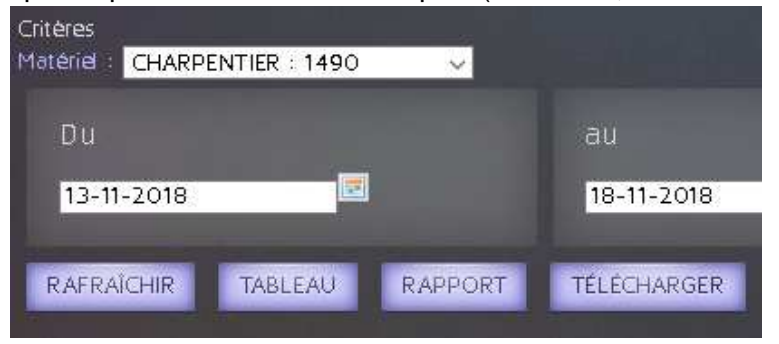

Reference document : MIU-0003-C\_Evoweb Date MAJ : 04/01/2019

Ce document est la propriété d'ELANCITE. Ne peut être transféré à un tiers sans autorisation préalable.

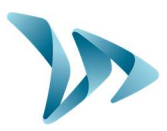

#### 3.7.1 Tableau des données

| Sens entrant Sens so | nées          | Montror/Casha | roloppos | ]       | Rect    | nercher : |         |       | <ul> <li>Sens Entrant / Sens<br/>Sortant : sélection du<br/>sens de circulation à<br/>analyser</li> </ul> |
|----------------------|---------------|---------------|----------|---------|---------|-----------|---------|-------|----------------------------------------------------------------------------------------------------|
|                      |               |               | ee e e   |         |         |           |         |       | Afficher : sélectionner                                                                                   |
| Date/Heure 1         | .5-19 © 20-24 | 4 © 25-29 ©   | 30-34 0  | 32-39 0 | 40-44 👳 | 45-49 👳   | 50-54 👳 | 55-59 | Anichel . Selectionnel                                                                                    |
| 2018-11-13 00:30:00  | 0 1           | 0             | 0        | 0       | 0       | 0         | 0       | 0     | le nombre de lignes à                                                                                     |
| 2018-11-13 05:30:00  | 0 0           | 0             | 0        | 0       | 1       | 0         | 0       | 0     | visualiser.                                                                                               |
| 2018-11-13 06:00:00  | 0 0           | 1             | 0        | 1       | 0       | 0         | 0       | 0     | • CSV / Excel :                                                                                           |
| 2018-11-13 06:30:00  | 0 1           | 1             | 1        | 0       | 0       | 0         | 0       | 0     | télécharger un tableur.                                                                                   |
| 2018-11-13 07:00:00  | 0 3           | 4             | 6        | 0       | 1       | 0         | 0       | 0     | Ũ                                                                                                    |
| 2018-11-13 07:30:00  | 0 6           | 9             | 5        | 1       | 0       | 0         | 0       | 0     | Montrer/Cacher des                                                                                        |
| 2018-11-13 08:00:00  | 1 3           | 5             | 5        | 2       | 0       | 0         | 0       | 0     | colonnes sélection                                                                                        |
| 2018-11-13 08:30:00  | 0 5           | 9             | 9        | 2       | 0       | 0         | 0       | 0     | des colonnes à                                                                                            |
| 2018-11-13 09:00:00  | 0 5           | 5             | 4        | 0       | 0       | 0         | 0       | 0     | afficher                                                                                                  |
| 2018-11-13 09:30:00  | <b>2</b> 5    | 4             | 0        | 0       | 0       | 0         | 0       | 0     |                                                                                                    |

#### 3.7.2 Tableau de synthèse

| 🔿 Automatique 🖲     | ) Heure 🔿 J           | our 🔿 Jour  | s de la semai | ne 🔿 Mois   |         |         |            |         |             | Heure : Additionne le      |
|---------------------|-----------------------|-------------|---------------|-------------|---------|---------|------------|---------|-------------|----------------------------|
| Afficher 10 🗸 élé   | ments CSV             | Excel       | Montrer/      | Cacher colo | nnes    |         | Recherche  | r : [   |             | nombre de véhicules de     |
| Date/Heure 🔺        | 15-19 🗘               | 20-24 💠     | 25-29 💠       | 30-34 🗘     | 35-39 🔅 | 40-44 💠 | 45-49 🗘    | 50-54 🗘 | 55-59 ¢ 6   | chaque créneau horaire     |
| 00:00               | 1                     | 13          | 14            | 5           | 3       | 1       | 0          | 0       | 0 ^         | de la période sélectionnée |
| 01:00               | 1                     | 19          | 20            | 8           | 2       | 2       | 0          | 0       | 0           | par tranche de vitesses.   |
| 02:00               | 0                     | 6           | 6             | 6           | 0       | 0       | 0          | 0       | 0           |                            |
| 03:00               | 1                     | 1           | 2             | 2           | 1       | 0       | 0          | 0       | 0           |                            |
| 04:00               | 6                     | 2           | з             | 2           | 1       | 0       | 0          | 0       | 0           |                            |
| 05:00               | 0                     | 4           | 7             | 2           | 7       | з       | 0          | 0       | 0           |                            |
| 06:00               | 8                     | 24          | 38            | 25          | 8       | 1       | 0          | 1       | 0           |                            |
| <                   |                       |             |               |             |         |         |            |         | >           |                            |
| Synthèse            | 263                   | 897         | 1 084         | 600         | 162     | 43      | 6          | 3       | 0           |                            |
| Affichage de l'éléi | ment 1 à 10           | 0 sur 24 él | éments        |             |         |         | Précéde    | nt 1 2  | 3 Suivant 1 |                            |
| O Automatique C     | ) Heure 🔘 :           | Jour 🔿 Jour | s de la semai | ne 🔿 Mois   |         |         |            |         |             | Jour : Additionne le       |
| Afficher 10 🗸 élé   | <sup>éments</sup> CSV | Excel       | Montrer/      | Cacher colo | nnes    |         | Rechercher | :       |             | nombre de véhicules par    |
| Date/Heure 🔺        | 15-19 💠               | 20-24 🗘     | 25-29 🗘       | 30-34 🔅     | 35-39 🔅 | 40-44 🗘 | 45-49 🔅    | 50-54 🗘 | 55-59 🔶 6   | jour et par tranche de     |
| 2018-10-19          | 81                    | 208         | 190           | 110         | 25      | 4       | 2          | 0       | 0 ^         | vitesses durant la période |
| 2018-10-20          | 99                    | 163         | 117           | 47          | 13      | 4       | 1          | 0       | 0           | sélectionnée.              |
| 2018-10-21          | 38                    | 114         | 88            | 41          | 8       | 6       | 0          | 0       | 0           |                            |
| 2018-10-22          | 57                    | 217         | 196           | 84          | 25      | 5       | 1          | 1       | 0           |                            |
| 2018-10-23          | 54                    | 157         | 201           | 93          | 33      | 1       | 2          | 0       | 0           |                            |
| 2018-10-24          | 107                   | 394         | 331           | 166         | 55      | 12      | 1          | 0       | 0           |                            |
| 2018-10-25          | 116                   | 376         | 376           | 176         | 42      | 8       | 1          | 1       | 0 🗸         |                            |
| <                   |                       |             |               |             |         |         |            |         | >           |                            |
| Synthèse            | 732                   | 2 266       | 2 161         | 980         | 280     | 58      | 8          | 2       | 0           |                            |
| Affichage de l'élé  | ément 1 à 1           | 0 sur 32 él | éments        |             |         |         | Précédent  | 1 2 3   | 4 Suivant 1 |                            |

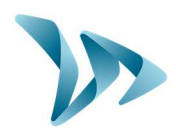

| Date/Heure         15-19           D0         166           D1         178           D2         315           D3         266           D4         374           D5         322           D6         248            1869                                                                                                    | 20-24 \$     25-29 \$       602     625       567     620       863     719       877     855       1079     998       686     536 | 30-34         35-39           298         66           308         81           342         90           378         87           446         115           243         59           197         37 | 40-44 0 4<br>21<br>11<br>21<br>18<br>31<br>14<br>12 | 1         50-54           1         1           3         0           2         0           2         3           5         2           4         0 | <ul> <li>55-59 </li> <li>6</li> <li>0</li> <li>0<!--</th--><th>véhicules par tranche de<br/>vitesse et par jour de la<br/>semaine (D0 : Lundi, etc.)<br/>durant la période<br/>sélectionnée.</th></li></ul> | véhicules par tranche de<br>vitesse et par jour de la<br>semaine (D0 : Lundi, etc.)<br>durant la période<br>sélectionnée. |
|----------------------------------------------------------------------------------------------------|----------------------------------------------------------------------------------------------------|----------------------------------------------------------------------------------------------------|-----------------------------------------------------|----------------------------------------------------------------------------------------------------|----------------------------------------------------------------------------------------------------|----------------------------------------------------------------------------------------------------|
| D0     166       D1     178       D2     315       D3     266       D4     374       D5     322       D6     248        248        1869                                                                                                    | 602     625       567     620       863     719       877     855       1079     998       748     630       686     536           | 298         66           308         81           342         90           378         87           446         115           243         59           197         37                               | 21<br>11<br>21<br>18<br><b>31</b><br>14             | 1     1       3     0       2     0       2     3       5     2       4     0                                                                       | 0<br>0<br>0<br>0<br>0                                                                                                    | vitesse et par jour de la<br>semaine (D0 : Lundi, etc.)<br>durant la période<br>sélectionnée.                             |
| D1     178       D2     315       D3     266       D4     374       D5     322       D6     248        1869                                                                                                    | 567     620       863     719       877     855       1079     998       748     630       686     536                             | 308         81           342         90           378         87           446         115           243         59           197         37                                                        | 11<br>21<br>18<br><b>31</b><br>14                   | 3         0           2         0           2         3           5         2           4         0                                                 | 0<br>0<br>0<br>0                                                                                                    | semaine (D0 : Lundi, etc.)<br>durant la période<br>sélectionnée.                                                          |
| D2     315       D3     266       D4     374       D5     322       D6     248        1869                                                                                                    | 863     719       877     855       1079     998       748     630       686     536                                               | 342         90           378         87           446         115           243         59           197         37                                                                                 | 21<br>18<br>31<br>14<br>12                          | 2 0<br>2 <b>3</b><br>5 2<br>4 0                                                                                                    | 0<br>0<br>0                                                                                                    | durant la période<br>sélectionnée.                                                                                        |
| D3 266<br>D4 <b>374</b><br>D5 322<br>D6 248<br><b>4</b><br><b>5</b><br><b>5</b><br><b>1869</b>                                                                                                    | 877         855           1079         998           748         630           686         536                                     | 378         87           446         115           243         59           197         37                                                                                                    | 18<br><b>31</b> 14 12                               | 2 3<br>5 2<br>4 0                                                                                                    | 0<br>0<br>0                                                                                                    | sélectionnée.                                                                                                    |
| D4 374 D5 322 D6 248 C 324 C 325 C 322 C 325 C 325 C 3 | 1079         998           748         630           686         536                                                               | 446         115           243         59           197         37                                                                                                    | <b>31</b><br>14<br>12                               | 5 2<br>4 0                                                                                                    | 0                                                                                                    |                                                                                                    |
| D5 322<br>D6 248<br><<br>Synthèse 1869                                                                                                    | 748 630<br>686 536                                                                                                    | 243 59<br>197 37                                                                                                    | 14<br>12                                            | 4 0                                                                                                    | 0                                                                                                    |                                                                                                    |
| D6 248<br><<br>Synthèse 1869                                                                                                    | 686 536                                                                                                    | 197 37                                                                                                    | 12                                                  |                                                                                                    |                                                                                                    |                                                                                                    |
| Synthèse 1 869                                                                                                    |                                                                                                    |                                                                                                    |                                                     | 0 1                                                                                                    | 0                                                                                                    |                                                                                                    |
| Synthèse 1869                                                                                                    |                                                                                                    |                                                                                                    |                                                     |                                                                                                    | >                                                                                                    |                                                                                                    |
|                                                                                                    | 5 422 4 983                                                                                                    | 2 212 535                                                                                                    | 128                                                 | 17 7                                                                                                    | 0                                                                                                    |                                                                                                    |
| Affichage de l'élément 1 à 7 s                                                                                                    | sur 7 éléments                                                                                                    |                                                                                                    |                                                     | Précédent                                                                                                    | 1 Suivant 1                                                                                                    |                                                                                                    |
| 🔿 Automatique 🔿 Heure 🔿 J                                                                                                    | our 🔘 Jours de la sema                                                                                                    | aine 🖲 Mois                                                                                                    |                                                     |                                                                                                    |                                                                                                    | Mois : Additionne le                                                                                                    |
| Afficher 10 v éléments CSV                                                                                                    | Excel Montre                                                                                                    | r/Cacher colonnes                                                                                                    |                                                     | Rechercher :                                                                                                    |                                                                                                    | nombre de véhicules par                                                                                                   |
| Date/Heure 🔺 15-19 🗇                                                                                                    | 20-24 	 25-29                                                                                                    | 30-34 0 35-39 0                                                                                                    | 40-44 0                                             | 15-49 💠 50-54 🕯                                                                                                    | 55-59 💠 6                                                                                                    | tranche de vitesse et par                                                                                                 |
| M10 813                                                                                                    | 2600 2587                                                                                                    | 1200 324                                                                                                    | 74                                                  | <b>9</b> 2                                                                                                    | 0                                                                                                    | mois (M1 : Janvier, etc.)                                                                                                 |
| M11 1056                                                                                                    | <b>2822</b> 2396                                                                                                    | 1012 211                                                                                                    | 54                                                  | 8 5                                                                                                    | 0                                                                                                    |                                                                                                    |
| 1000                                                                                                    | LOLL LOJO                                                                                                    | 1012 211                                                                                                    | 0.                                                  | · ·                                                                                                    | Ū                                                                                                    |                                                                                                    |

#### 3.8 GENERER UN RAPPORT

Avec EVOWEB, vous avez la possibilité de générer un rapport complet. Pour se faire, cliquez simplement sur le bouton «rapport» une fois la vitesse réglementaire sélectionnée. (En cas de doute, mettre 30 km/h. Cette valeur est notamment utilisée pour les camemberts).

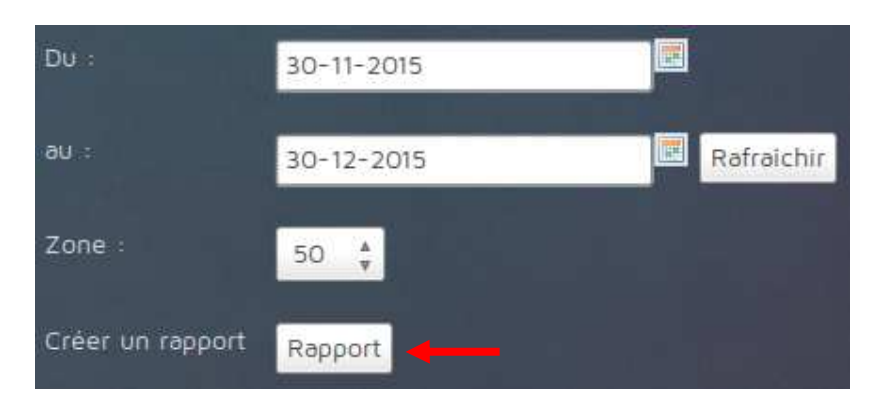

Chaque graphique peut être orienté au format portrait ou paysage. Les graphiques non désirés peuvent aussi être retirés en décochant la case associée.

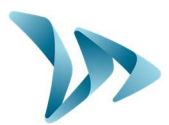

| Description                                  | Orientation                            |
|----------------------------------------------|----------------------------------------|
| Graphique des vitesses moyennes              | o Portrait 🕥 Paysage                   |
| Graphique des vitesses maximales             | 💿 Portrait 🕥 Paysage                   |
| Nombre de véhicules par heure                | 💿 Portrait 🕥 Paysage                   |
| Répartition par plage de vitesses            | 💿 Portrait 🕥 Paysage                   |
| Graphique des percentiles                    | <ul> <li>Portrait O Paysage</li> </ul> |
| Graphique des vitesses moyennes par semaine  | O Portrait ○ Paysage                   |
| Graphique des vitesses moyennes par week-end | o Portrait 🕥 Paysage                   |

Une zone de commentaire est à votre disposition. Celui-ci sera ensuite ajouté au rapport au moment de la génération, au niveau de la fiche produit en page 2.

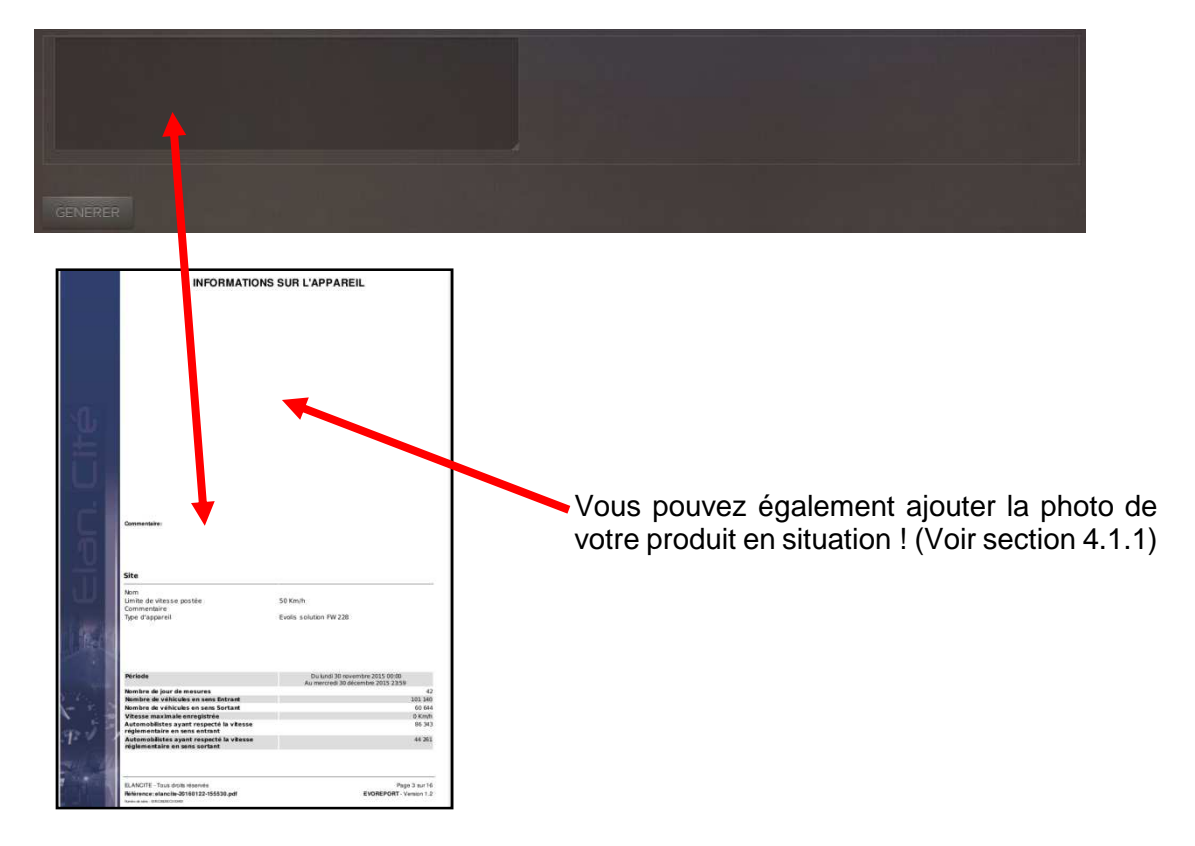

Cliquez ensuite sur « GENERER ».

Une fois la barre de progression à 100%, un fichier au format PDF sera téléchargeable.

**20%** 

Produit : Evoweb

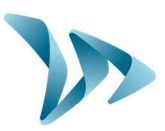

### 4 SUPERVISION

#### 4.1 FICHE TECHNIQUE PRODUIT

Cette page contient les informations techniques sur votre produit.

Vous pourrez :

- Ajouter la photo d'installation du radar.
- Consulter l'état détaillé du radar.
- Gérer les statistiques contenues dans votre interface et sur votre produit.
- Consulter la date de la dernière connexion de votre matériel.
- Modifier le fuseau horaire du produit.
- Modifier la vitesse réglementaire du lieu d'implantation du radar.

#### 4.1.1 Ajouter la photo d'un produit

Vous pouvez ajouter la photo de votre produit en situation. Si disponible, la photo sera automatiquement ajoutée dans vos rapports.

Pour ajouter la photo, cliquez simplement sur « PARCOURIR », choisir la photo et enfin cliquez sur « PARAMETRER ».

Sur certains navigateurs, il faut rafraichir la page pour voir la nouvelle image.

#### 4.1.2 Etat détaillé du radar

Vous pouvez à tout moment consulter l'état de santé du radar dans cette section. En cas d'apparition d'un défaut, contactez le service technique pour plus de détails.

| Diagnostic matérie   |                               |  |
|----------------------|-------------------------------|--|
| DERNIÈRE MISE À JOUR | mardi 22 septembre 2015 14:55 |  |
| CHARGE BATTERIE      | ок                            |  |
| AFFICHEUR VITESSE    | ок                            |  |
| ANTENNE RADAR        | ок                            |  |
| HORLOGE INTERNE      | ок                            |  |
| ETAT MÉMOIRE         | OK                            |  |

#### 4.1.3 Gestion des statistiques

Il vous est possible à tout moment de purger la mémoire du radar ou les statistiques contenues sur le site WEB.

• Vidage de la mémoire du radar :

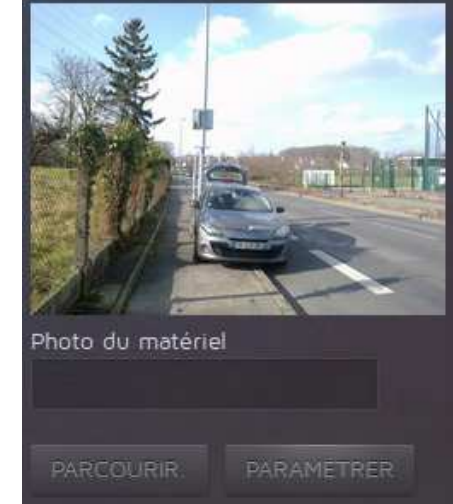

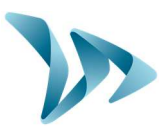

Pour vider la mémoire du radar (Ex : Saturation de la mémoire, déplacement du radar sur une autre route ...) Il vous suffit de cocher la case et de cliquer sur « VIDER ». La mémoire sera effacée à la prochaine connexion du radar.

| Vider les statistiques à la prochaine connexion                                                                                 |  |
|----------------------------------------------------------------------------------------------------|--|
| Les statistiques seront supprimées du radar à la prochaine connexion. Les mesures déjà existantes dans le radar seront perdues. |  |
|                                                                                                    |  |
|                                                                                                    |  |

#### Vidage des statistiques du site WEB :

Les statistiques n'ayant plus d'intérêt peuvent être supprimées du site pour plus de confort pendant la navigation. Précisez simplement la date jusqu'à laquelle les statistiques doivent être supprimées et cliquer sur « VIDER ».

Les statistiques de votre produit sont stockées de manière illimitée sur le site. Il n'est pas nécessaire de les purger périodiquement. Cette fonction est disponible à des fins de maintenance uniquement.

| Base de données                    |                                                   |
|------------------------------------|---------------------------------------------------|
| NOMBRE DE JOUR<br>PREMIER ENREG.   | Une seule journée<br>jeudi 4 décembre 2014 03:30  |
| DERNIER ENREG.                     | jeudi 4 décembre 2014 03:49                       |
| Purger les statistiques ju         | squ'au : 2015-07-25.                              |
| Les statistiques supprimé<br>VIDER | es avec cette opération ne sont pas récupérables. |

#### 4.1.4 Fuseau horaire du radar

Chaque radar peut être positionné sur un fuseau horaire particulier. Pour modifier le fuseau horaire par défaut, choisir le fuseau désiré dans la liste puis cliquer sur « PARAMETRER ».

#### **IMPORTANT:**

Seules les statistiques téléchargées après le changement de fuseau tiendront compte de la modification.

| NUMÉRO MATÉRIEL<br>PROPRIÉTAIRE><br>IDENTIFIANT                            | 3563<br>ELANCITE - ADMINISTRATEUR<br>001EC08845AC<br>EVOCT EYEMDIE |
|----------------------------------------------------------------------------|--------------------------------------------------------------------|
| LOGICIEL EMBARQUÉ<br>DESCRIPTION<br>DATE DE CRÉATION<br>HEURE DE CONNEXION | 114<br>Firmware : 114<br>2016-02-10 09:41:51<br>Europe/Pans        |
|                                                                            |                                                                    |
| PARAMÉTRER                                                                 | ce compact. O Evols solution                                       |

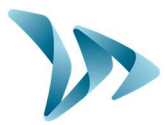

#### 4.1.5 Vitesse règlementaire

La vitesse par défaut de la voie de circulation où est implanté le radar peut être renseignée directement dans la fiche produit pour la génération des rapports.

Modifiez simplement la vitesse et cliquez sur « PARAMETRER ».

| NUMÉRO MATÉRIEL           | 3563                             |
|---------------------------|----------------------------------|
| PROPRIÉTAIRE >            | ELANCITE - ADMINISTRATEUR        |
| IDENTIFIANT               | 001EC08845AC                     |
| NOM DU RADAR              | EVOCT EXEMPLE                    |
| LOGICIEL EMBARQUÉ         | 114                              |
| DESCRIPTION               | Firm ware : 114                  |
| DATE DE CRÉATION          | 2016-02-10 09:41:51              |
| HEURE DE CONNEXION        |                                  |
| FUSEAU HORAIRE            | Europe/Paris 🗡                   |
| ZONE                      | 50 🗸 🔶 🗕                         |
|                           |                                  |
| Modèle : 🍙 Evolis matrice | compact <b>O</b> Evolis solution |
| PARAMETRER                |                                  |

#### 4.2 RESEAU (UTILISATEURS CONFIRMES)

Cette page donne le détail complet des connexions de l'ensemble de vos produits, pour un meilleur suivi du parc.

#### 4.3 UTILISATEURS

Si plusieurs comptes utilisent le même matériel, il vous sera possible de consulter l'historique des connexions et des modifications effectuées par chaque utilisateur. Vous disposez de plusieurs options de filtrage pour faciliter la consultation de l'historique.

| HOME SUPERVISION UTIL                                        | ISATEURS                        |                       |                            |                  |  |
|--------------------------------------------------------------|---------------------------------|-----------------------|----------------------------|------------------|--|
| SUPERVISION DES                                              | UTILISATEURS                    |                       |                            |                  |  |
| Dernières connexions et action<br>Filtre<br>Utilisateur Tous | s de vos utilisateurs. Veuillez | contacter ElanCité po | our ajouter de nouveaux ut | ilisəteurs.      |  |
| Historique des connexions                                    |                                 |                       |                            |                  |  |
| Historique des action                                        | 5                               |                       |                            |                  |  |
| Table des status<br>Dernière connexion                       | Utilisateur                     | Matériel              | Numéro matériel            | Action effectuée |  |
|                                                              |                                 |                       | 001500005560               |                  |  |

Produit : Evoweb

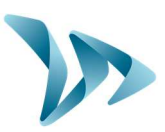

### **5 PARAMETRES**

Cette partie est destinée à la modification de la configuration du radar en mode SP.

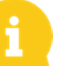

Pour plus de détails, consulter le manuel de votre produit.

### 6 MESSAGES

Cette partie est destinée à la modification des messages texte de votre radar.

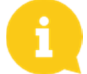

Pour plus de détails, consulter le manuel de votre produit.

### **7 SERVICE APRES-VENTE :**

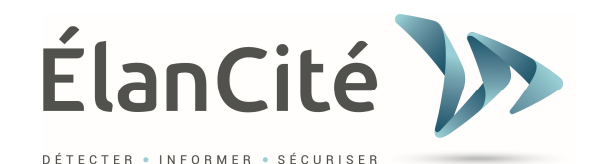

SAV Elan Cité 12 Route de la Garenne 44700 ORVAULT France

Ligne directe : 02.28.07.71.29 Accueil : 02.40.16.01.14 Fax : 02.40.16.02.73 E-mail : sav@elancite.fr